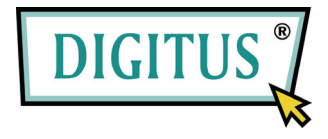

# USB контроллер Bluetooth Краткое руководство пользователя Версия 1.0

© Все права защищены.

Все торговые марки являются зарегистрированными торговыми марками соответствующих производителей. Название Bluetooth и торговые марки Bluetooth являются собственностью Bluetooth SIG, Inc. Запрещается копирование руководства в любой форме без письменного согласия производителя.

### Содержание

| Вступление                       | 1  |
|----------------------------------|----|
| Возможности                      | .2 |
| Требования к систем.е            | .2 |
| Первые шаги                      | .2 |
| Установка драйвера для Windows 7 | .3 |

# Вступление

Благодарим вас за покупку USB контроллера Bluetooth. Благодаря беспроводной технологии Bluetooth, USB контроллер Bluetooth создает беспроводное соединение между вашим ПК и другими устройствами Bluetooth. USB контроллер Bluetooth поддерживает стандарт Bluetooth 3.0 standard и совместим со всеми сертифицированными устройствами Bluetooth.

#### Возможности

- Поддержка стандарта Bluetooth версии 3.0.
- Поддержка Microsoft Windows XP, Vista и 7.
- Простота в использовании и установке.

#### Требования к системе

- Процессор : Intel Celeron / Pentium III, IV; AMD Duron / Athlon
- Операционная система : Microsoft Windows XP, Vista или 7.
- Объем памяти : не менее 64 МБ
- Свободное место на HDD : 250 МБ

#### Первые шаги

Удалите любые предыдущие версии ПО Bluetooth из вашего ПК.

Процедура удаления:

Шаг 1 : Нажмите Start/Settings, затем Control Panel.

- Шаг 2 : В окне Control Panel выберите Add/Remove programs.
- Шаг 3 : Найдите WIDCOMM или другое ПО Bluetooth, затем удалите его.

### Установка драйвера для Windows 7

Далее описано, как установить драйвер WIDCOMM Bluetooth для Windows 7. Установка в других ОС семейства Windows выполняется аналогично.

#### Шаг 1:

Вставьте CD с драйвером WIDCOMM в привод CD вашего ПК, автоматически запустится программа установки, которая пошагово проведет вас до завершения установки.

| Bluetooth S | oftware              | _ |
|-------------|----------------------|---|
| *           | Preparing to Install |   |

#### Шаг 2:

Программа установки напомнит вам о подключении к ПК USB контроллера Bluetooth, в случае, если вы этого еще не сделали.

Если вы уже подключили контроллер к ПК, то это диалоговое окно не откроется.

| Bluetooth Software                                                     |                                                                                  |
|------------------------------------------------------------------------|----------------------------------------------------------------------------------|
| No Bluetooth device<br>that your Bluetooth d<br>order to continue inst | was detected. Please make sure<br>levice is plugged in properly in<br>tallation. |
|                                                                        | Cancel Installation                                                              |

#### Шаг 3: Нажмите Next для продолжения.

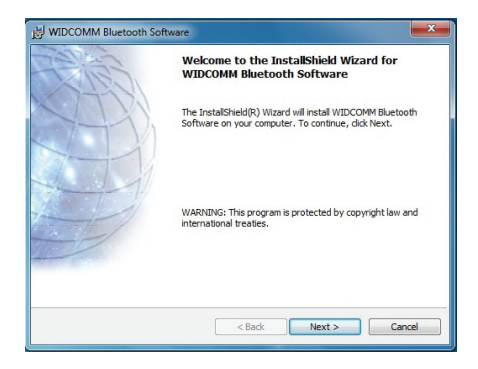

#### Шаг 4:

Выберите "I accept the terms in the license agreement" Нажмите **Next** для продолжения.

| 岁 WIDCOMM Bluetooth Software                                                                     | ×   |
|--------------------------------------------------------------------------------------------------|-----|
| License Agreement                                                                                | PF> |
| Please read the following license agreement carefully.                                           | -1- |
| END USER LICENSE AGREEMENT                                                                       | -   |
| THE SOFTWARE ACCOMPANYING THIS END USE                                                           | R   |
| LICENSE AGREEMENT (THE "SOFTWARE") IS LICENSE                                                    | D   |
| TO YOU ONLY ON THE CONDITION THAT YOU ACCEPT AI                                                  | L   |
| OF THE TERMS IN THIS END USER LICENSE AGREEMEN<br>DI FASE DEAD THE TERMS CAREFULLY DV CLICKING O | T.  |
| THE "YES" BUTTON YOU ACKNOWLEDGE THAT YOU HAV                                                    | /E  |
| READ THIS AGREEMENT, UNDERSTAND IT AND AGRI                                                      | Ē - |
| <ul> <li>I accept the terms in the license agreement</li> </ul>                                  |     |
| I do not accept the terms in the license agreement                                               |     |
| InstallShield                                                                                    |     |
| < Back Next > Canc                                                                               | el  |

### Шаг 5:

Нажмите кнопку "Change..." для выбора нового каталога или используйте путь по умолчанию.

Нажмите Next для продолжения.

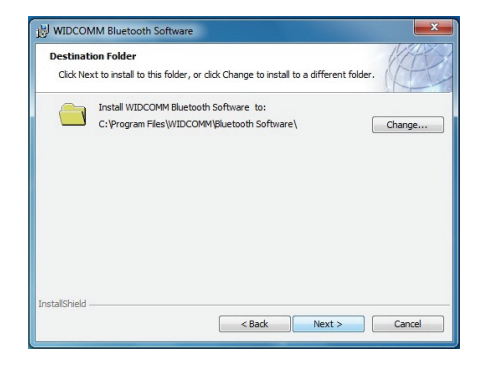

#### Шаг 6: Нажмите Install для начала установки.

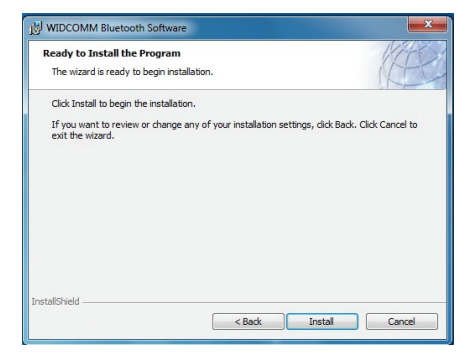

#### Шаг 7:

Подождите пока копируются файлы.

| WIDCON                 | IM Bluetooth Software                                                                                                    |
|------------------------|----------------------------------------------------------------------------------------------------|
| Installing<br>The Blue | WIDCOMM Bluetooth Software<br>tooth software is being installed.                                                              |
| F                      | Please wait while the InstaliSheld Witzerd installs WIDCOMM Bluetooth<br>Software. This may take several innuites.<br>Status: |
| InstallShield -        | <back next=""> Cancel</back>                                                                                                  |

#### Шаг 8:

Нажмите Finish для окончания установки.

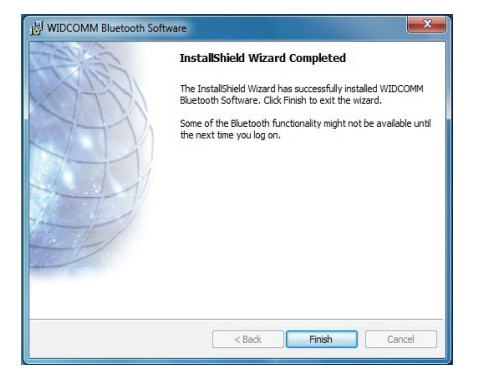